## JMP ライセンス更新手順:Mac 版(20230509)

- インストール済の JMP の利用ライセンスを更新する方法を説明します。
- 利用申請で入手した Mac 用ライセンスキーのテキストファイル(ファイル名の末尾に OSX\_X86-64.txt と記載されているファイル)を,任意のフォルダに置いてください。 以下では「ダウンロード」フォルダに置いた例で説明します。

| •••               | く 〉 ダウンロード                          |                                                    |
|-------------------|-------------------------------------|----------------------------------------------------|
| よく使う項目<br>② 最近の項目 | B JMP170_9CVSX_X86-64.txt           | [_SID_]<br>Version=17.0                            |
| 🙏 アプリケーション        |                                     | Revision=17.0<br>Platform_long=Mac OS X 64-bit     |
| ▶ 書類              |                                     | Order=9CVR48                                       |
| 🎵 ミュージック          |                                     | Setnumid=70306347<br>SID schema=2                  |
| 🛂 ピクチャ            |                                     | SID_header=JMP 17.0<br>[_Info_]                    |
|                   |                                     | [_FileData_]<br>\$_Filename=JMP.per<br>\$_Path=.\  |
| ④ ダウンロード          |                                     | JMP170_9CVR48_70306347_OSX_X86-64.txt              |
|                   |                                     | 標準テキスト書類 - 913 バイト                                 |
| Creative Cloud    |                                     | $\odot$                                            |
|                   |                                     | その他                                                |
| iCloud            | 🖉 Macintosh HD > 🧧 ユーザ > 🛅 ohalib > | 図 ダウンロード > 盲 JMP170_9CVR48_70306347_OSX_X86-64.txt |

2. JMP を起動し、メニューバーから「ヘルプ」>「ライセンスの更新」に進みます。

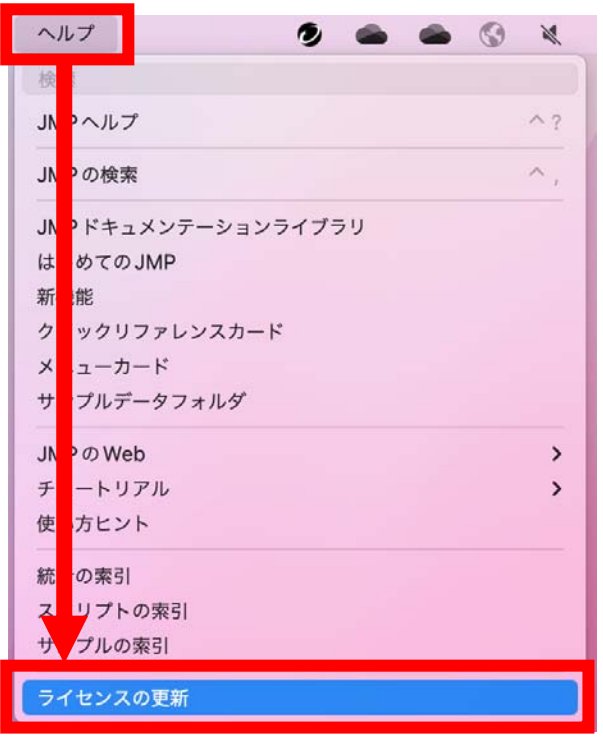

3. 「JMP ライセンスを更新してください」の画面で「ライセンスを開く」をクリックし ます。

| TOHO UNIVERSITY様、JMPライセンスをご更新いただきありがとう<br>ございます。        |
|---------------------------------------------------------|
| <br>[ライセンスを開く]ボタンを使ってSIDファイルまたはJMP.PERファイ<br>ルを開いてください。 |
| ライセンスを開くキャンセル                                           |

JMPライセンスを更新してください

4. 先ほど「ダウンロード」フォルダに置いたライセンスキーのテキストファイル(ファ イル名の末尾に OSX\_X86-64.txt と記載されているファイル)を「選択」します。

| よく使う項目         | JMP ライセンスファイルの選択                                              |
|----------------|---------------------------------------------------------------|
| ● 最近の項目        |                                                               |
| 🙏 アプリケーシ…      |                                                               |
| ▶ 書類           | JMP170_9CVSX_X86-64.txt                                       |
| 🎵 ミュージック       | Version=17.0<br>Revision=17.0<br>Distore location 00 X 64 bit |
| 🛂 ピクチャ         | Platform_short=m64<br>Order=9CVR48                            |
| ⊟ ムービー         | License_prod=JMP<br>Setnumid=70306347                         |
| 🗖 デスクトップ       | SID_schema=2<br>SID_header=JMP 17.0                           |
| 🕔 ダウンロード       | [_Info_]<br>[_FileData_]                                      |
| 1 ohalib       | \$_Filename=JMP.per<br>\$_Path=.\                             |
| Creative Clo   | \$ Date=                                                      |
| iCloud         | JMP170_9CVR48_70306347_0SX_X86-64.txt                         |
| 🛆 iCloud Drive | 標準テキスト書類 - 913 バイト                                            |
| <b>□</b> 9 共有  | キャンセル 選択                                                      |

5. 「JMP ライセンスのパーソナライズ」画面が表示されます。特に何も記入せず「OK」 を押してください。

|                  | JMP ライセンスのパーソナライズ                      |
|------------------|----------------------------------------|
| TOHO UN<br>りがとうる | IVERSITY様、JMPをライセンスしていただき、あ<br>ございました。 |
| ライセンス<br>に情報をス   | くをパーソナライズする場合は、以下のフィールド<br>\力してください。   |
| (注: これら          | のフィールドは空白のままでもかまいません。)                 |
| 管理者名:            |                                        |
|                  |                                        |
| 部門:              |                                        |
|                  |                                        |
|                  |                                        |
|                  | ÖK                                     |

 ライセンスが適用されたとのメッセージが表示されれば作業は完了です。なお、この後 ユーザ登録を求められることがありますが、登録しなくても使用できます。登録は任意 ですので、メッセージが出た場合は「今は登録しない」で大丈夫です。

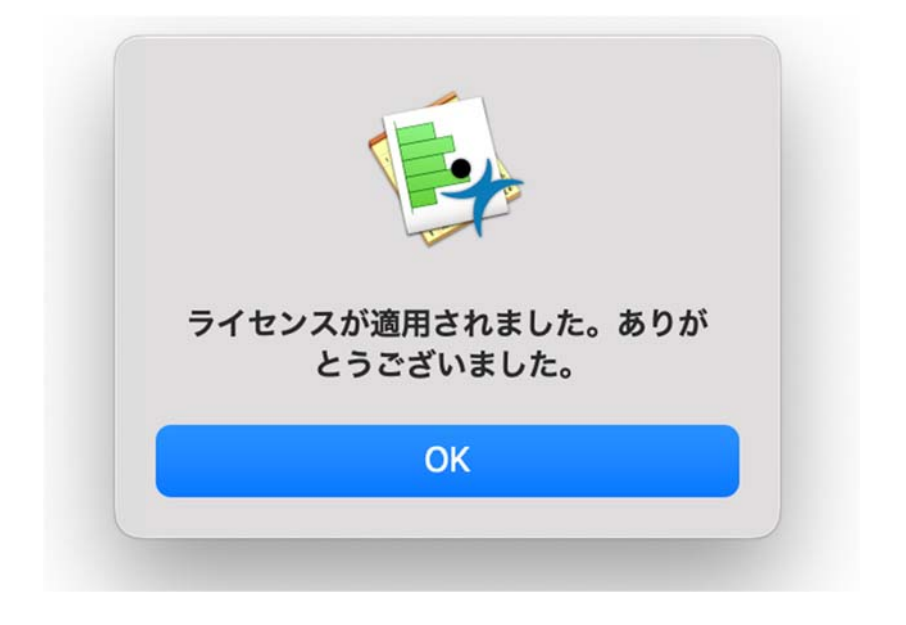

以上